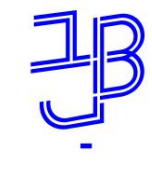

המכללה האקדמית בית ברל الكلية الأكاديميّة بيت بيرل Beit Berl College

המרכז להוראה ולמידה مرکز تدریس وتعلم The Teaching & Learning Center

## רישום למבחן אמיר"ם - הנחיות לסטודנט

- 1. נכנס לפורטל המכללה. לכניסה <u>לחצו כאו</u>
  - כניסה לסטודנטים 2. נלחץ על

נזין שם משתמש וסיסמה

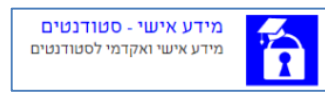

- : ברשימת "היישומים שלי" נלחץ על "מידע אישי": 3
  - 4. בתפריט שמימין נלחץ על אפשרויות נוספות

| ~ | ציונים          | * |  |
|---|-----------------|---|--|
| ~ | תשלומים         |   |  |
|   | לוח בחינות      |   |  |
|   | מערנת שעות      | Ħ |  |
|   | רישום לקורסים   |   |  |
| ~ | שיעורים שלי     |   |  |
| ~ | אפשרויות נוספות | 4 |  |

5. נבחר רישום לבחינות כניסה

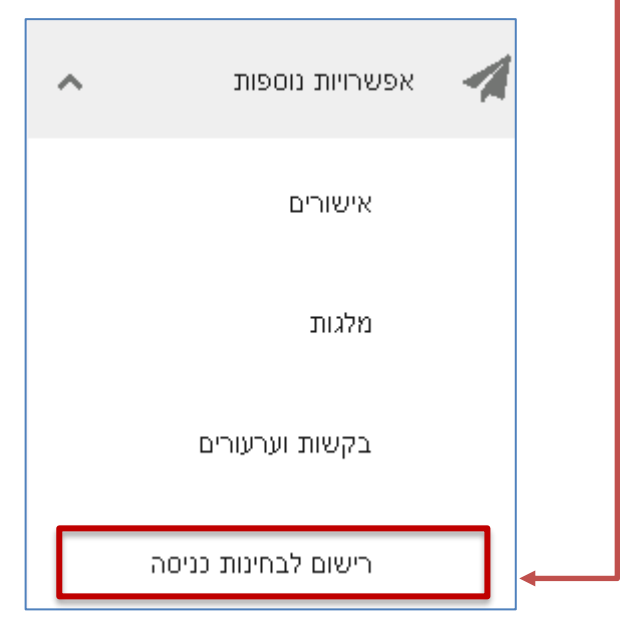

|                                                             | המכללה האקדמית בית ברל<br>וולטובים וולטובים איד יאיך יאילט<br>Beit Berl College<br>המרכז להוראה ולמידה<br>מركز تدريس وتعلم<br>The Teaching & Learning Center | B   |  |  |
|-------------------------------------------------------------|----------------------------------------------------------------------------------------------------|-----|--|--|
|                                                             | הרשם לבחינה<br>לחץ על                                                                                                    | ı.6 |  |  |
| 7. נבחר בסוג הבחינה, מבחן אמירם                             |                                                                                                    |     |  |  |
|                                                             | הרשם לבחינה                                                                                                    |     |  |  |
|                                                             | בחר                                                                                                    |     |  |  |
|                                                             | מבחן אמירם אנגלית (תשפב)                                                                                                    |     |  |  |
|                                                             | מבחן יע"ל נט (תשפב)                                                                                                    |     |  |  |
| 8. נבחר את מועד הבחינה, מתוך רשימת המועדים הקיימים. לדוגמה: |                                                                                                    |     |  |  |
|                                                             | <b>הרשם לבחינה</b><br>סוג בחינה                                                                                                    |     |  |  |
| תעריף: <b>252.00 ש"ח</b>                                    | מבחן אמירם אנגלית 👻                                                                                                    |     |  |  |
|                                                             |                                                                                                    |     |  |  |
|                                                             | בחר                                                                                                    |     |  |  |
|                                                             | 16/12/2021                                                                                                    |     |  |  |

9. נבחר שעה (לדוגמה), נוכל לראות כמה מקומות פנויים נותרו לשעה זו

Г

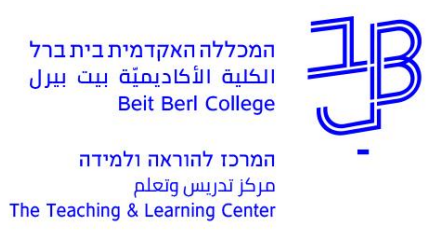

## 11. נועבר למערכת התשלום

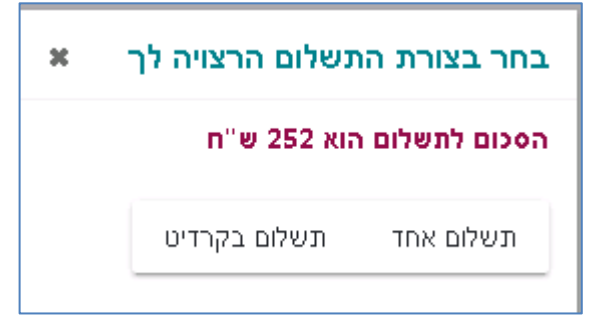

## 12. נבצע תשלום

| SS ובתקן PCILEVEL 1 א מצהרת בגישות SS ובתקן SS במקר בגישות                                              | אתר זה מאובטח בטכנולוגיית 🕻                     |
|----------------------------------------------------------------------------------------------------|-------------------------------------------------|
| ת כרטיס אשראי                                                                                           | תשלום באמצעו                                    |
| 10 ✓/ 2020 ✓ תוקף נרטיס  <br>קוד אימות נרטיס 🕥 קוד אימות נרטיס 252.00                                   | מספר כרטיס \star<br>עעודת זהות 🛧<br>סכום לתשלום |
| בצע תשלום                                                                                               |                                                 |
| SECURE PAYMENT<br>SSL Ecoryption By<br>Charactering<br>Descure Payment Compliant<br>Powered by Relacand |                                                 |

13. בסיום הרישום, נקבל הודעה באתר וגם בהודעת-SMS.

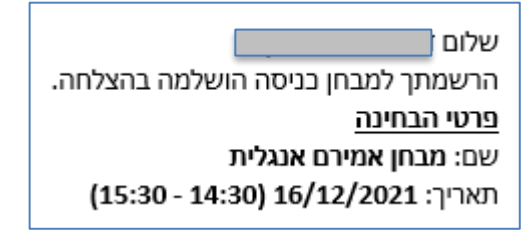

- בכל מקרה של תקלה ברישום ו/או בתשלום, יש לפנות למערכות מידע לקבלת סיוע.
  בטלפון 09-743111 או לפתוח קריאה <u>כאן</u>.
  - מידע נוסף על בחינת אמיר"ם, <u>באתר המרכז הארצי לבחינות והערכה</u>.